## Brivo Mobile Pass Quick Start Guide for Residents Setting Up Your App

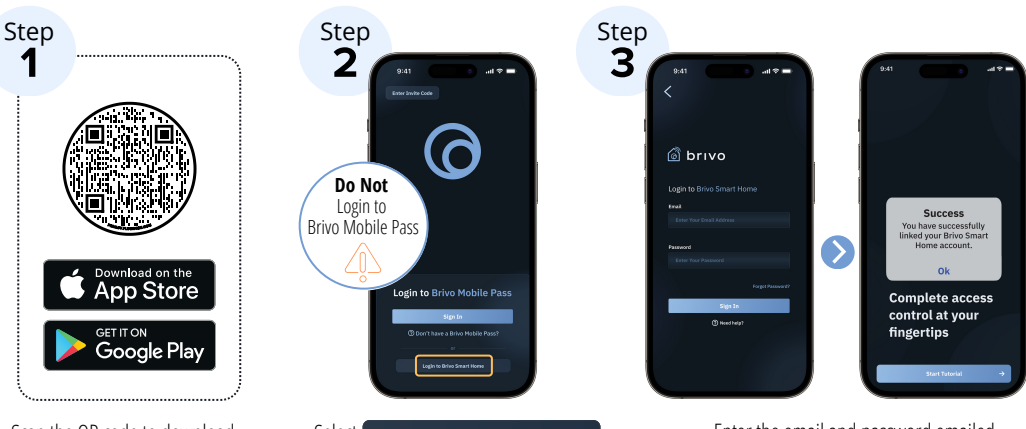

Scan the QR code to download the latest version of the Brivo Mobile Pass app Select Login to Brivo Smart Home at the bottom of the screen Enter the email and password emailed to you by your property manager

## Brivo Mobile Pass Quick Start Guide for Residents Setting Up Your Doors

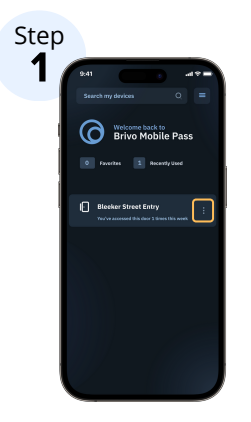

To save doors to your Favorites, select the three dots **1** next to the door you want to favorite and open the menu

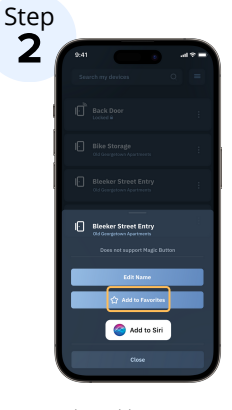

Select Add to Favorites

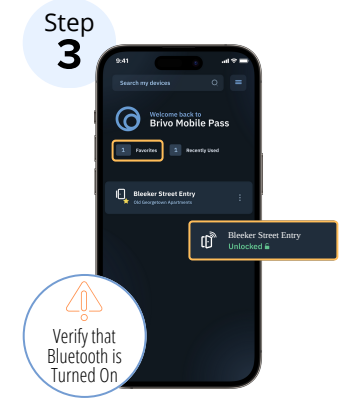

The door selected will be listed in your Favorites – Tap door name to lock or unlock door